# DATASHEET E MANUAL

# XVR 5X1 MULTI-MODO CVBS | AHD | CVI | TVI | IP

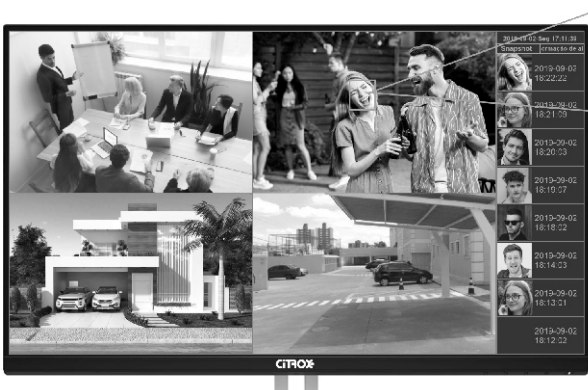

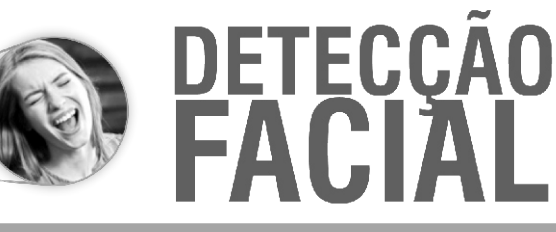

ALARME DE EMAIL: ENVIA IMAGEM PARA O E-MAIL DESIGNADO

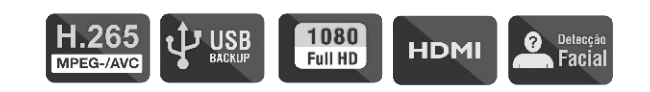

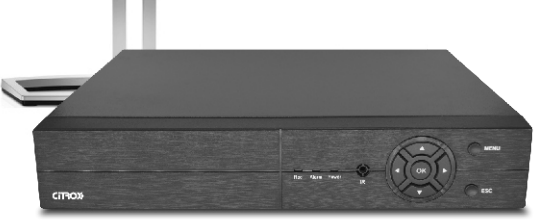

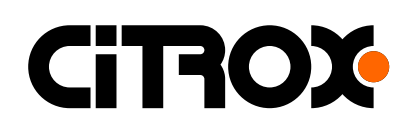

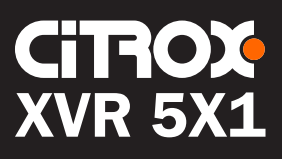

## Índice

| 01- Especificação XVR 5X1 Multi - Modo   | .pag. | 02 |
|------------------------------------------|-------|----|
| 02- Característica do produto            | pag.  | 02 |
| 03- Parâmetros do produto                | .pag. | 03 |
| 04- Definição da interface               | pag.  | 04 |
| Manual                                   | pag.  | 05 |
| 05- Ligando e Desligando                 | pag.  | 06 |
| 06- Assistente De Configuração           | pag.  | 06 |
| 07- Definições de Senha do Administrador | pag.  | 07 |
| 08- Modo de Canal                        | pag.  | 08 |
| 09- Controle Coaxial                     | pag.  | 10 |
| 10- Codificação                          | pag.  | 10 |
| 11- Gravação                             | .pag. | 11 |
| 12- Alarme                               | pag.  | 12 |
| 13- Acesso Lan                           | pag.  | 13 |
| 15- Detecção De Faces                    | pag.  | 14 |
| 16- Lista De Faces                       | pag.  | 16 |

#### 1. Especificação XVR 5X1 Multi-Modo

CVBS | AHD | CVI | TVI | IP

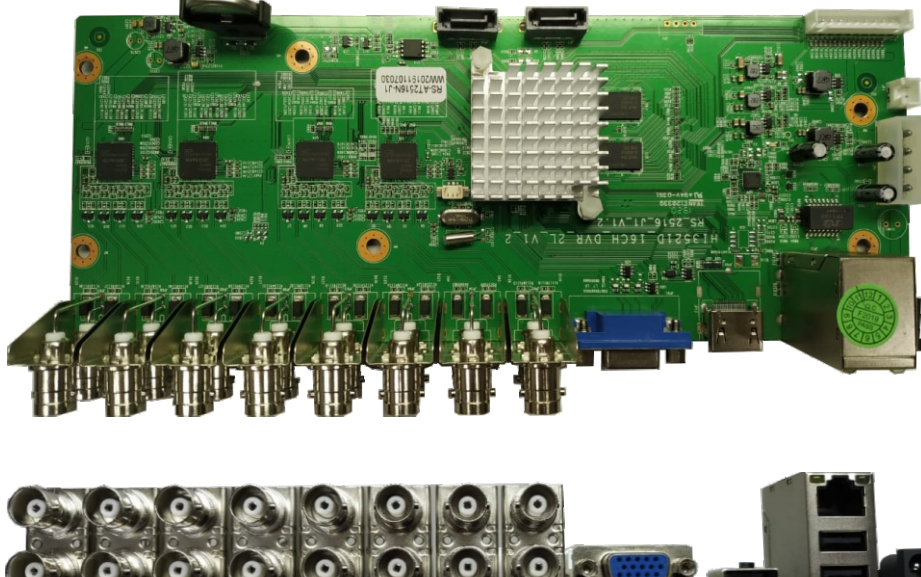

#### 2. Característica do produto

- Solução Hisilicon: 5 em 1, solução Real H.265 HVR;
- Suporta tecnologia de codificação H.265, taxa de bits ultra baixa, compatível com versões anteriores H.264;
- Suporte a detecção de rosto em tempo real, a reprodução suporta recuperação inteligente de rosto;
- Saída VGA e HDMI;
- Suporta outros produtos de terceiros com base no ONVIF2.4 (modo IP);
- Suporte a tecnologia multi-icloud para obter penetração na rede, câmera e DVR correspondido e suportam mensagens de alarme personalizadas enviando para celular etc...;
- Suporta todos os tipos de dispositivos móveis, monitoramento remoto ios e android;
- Suporte ao acesso remoto, DDNS para realizar o monitoramento remoto de uma tecla;
- Função UTC, os parâmetros do menu da câmera podem ser ajustados via função UTC;
- Suporta AHD / TVI / CVI / CVBS / IP 5 em 1 com reconhecimento automático;
- Porta Wi-Fi, Suporte Wi-Fi, pode ser estendido para 4G, 5G (via USB estendido);
- A reprodução de gravação pode ser exibida por hora, o tipo de gravação é mostrado por cor. Para pesquisar e recuperar de forma conveniente e eficiente;
- O registro pode ser organizado de acordo com a hora e a duração, com a precisão de segundos;
- Suporte para o endereço de câmera IP modificando em massa e dispositivo

### CiTROX XVR 5X1 DATASHEET

- Pode conectar com câmera IP, dome IP e suporta ONVIF 2.4;
- Conecta as principais marcas de cameras IP do mercado com protocolo privado ou ONVIF;
- A tela de visualização pode ser trocada aleatoriamente. A posição da imagem muda sem a mudança de endereço físico;
- O backup de vídeo e imagem via disco pode ser reproduzido e consultado nos principais host, por isso é muito conveniente;
- Suporta vários modos de reprodução: avanço rápido, reprodução lenta, retrocesso rápido, etc. Max 16 vezes de avanço e retrocesso rápido;
- Suporte para câmera IP H.264 / H.265 (HEVC);
- Suporte WEB, VMS, suporte ao sistema móvel Android / IOS;
- Suporte P2P, leitura de QR code e reprodução via APP;

#### 3. Parâmetros do produto

|                                 | Processador principal            | Chipset incorporado de nível industrial Hi3521D                                                                                                    |
|---------------------------------|----------------------------------|----------------------------------------------------------------------------------------------------|
|                                 | Sistema operacional              | Sistema operacional Linux embutido                                                                                                    |
|                                 |                                  | Registro em tempo real multicanal                                                                                                    |
| Sistema                         |                                  | Reprodução multicanal em tempo real                                                                                                    |
|                                 | Recursos do sistema              | multiusuário multicanal na operação de rede                                                                                                    |
|                                 |                                  | Backup USB                                                                                                    |
|                                 |                                  | Usuários de vários aplicativos                                                                                                    |
|                                 | 0.1                              | 16 bits interface de operação do menu gráfico de cores verdadeiras, suporte ao                                                                                                    |
| Interface                       | Sistema de operação              | mouse para operar                                                                                                    |
| Interface<br>Exibição de imagem |                                  | 1/4/6/8/9/16 screen                                                                                                    |
|                                 | Codificação da imagem            | H.265 / H.264                                                                                                    |
|                                 | Qualidade de vigilância          | VGA (Max 1080P; HDMI (Max 2K)                                                                                                    |
|                                 |                                  | 16*5MP-N a 12fps(AHD/TVI/CVI)/ 16*4MP-N a 15fps / 16*3MP-N a 18fps                                                                                                    |
|                                 | Visualização                     | 16*1080-N a 15fps / 16*720P a 25fps 5 em 1                                                                                                    |
|                                 |                                  | 16*5MP-N a 6fps(AHD/TVI/CVI)/ 16*4MP-N a 8fps / 16*3MP-N a 10fps                                                                                                    |
|                                 | Gravação                         | 16*1080-N a 15fps / 16*720P a 15fps 5 em 1                                                                                                    |
| Vídeo                           |                                  | 16*5MP-N a 6fns(AHD/T\/I/(C\/I)/ 16*4MP-N a 8fns / 16*3MP-N a 10fns                                                                                                    |
|                                 | Reprodução                       | 16*1080-N a 15fps / 16*720P a 15fps 5 em 1                                                                                                    |
|                                 |                                  | Coavial: 4 * 5MP N                                                                                                    |
|                                 | Entrada de                       | Combinação arbitrária para modo bíbrido coavial o ID: 4*5MD/8*3MD/16*1080D                                                                                                    |
|                                 | vários modos                     | Para todo modo IP                                                                                                    |
|                                 |                                  |                                                                                                    |
|                                 | Detecção de                      | 192 (16 ° 12) areas de teste podem ser definidas para cada imagem                                                                                                    |
| movimento                       |                                  | Defina a sensibilidade múltipla (apenas para o canal local e P6S IPC)                                                                                                    |
|                                 | Compressão de áudio              | G.711A                                                                                                    |
| Áudio                           | Intercomunicador<br>bidirecional | Pode suportar (não como padrão)                                                                                                    |
|                                 | modo de vídeo                    | Manual > alarme> teste dinâmico> tempo                                                                                                    |
|                                 | Reprodução local                 | 16                                                                                                    |
| Gravação e<br>Reprodução        | Recuperação<br>de registro       | Reprodução rápida, navegação na reprodução, recuperação de linha do tempo<br>(recuperação de calendário), recuperação de evento, recuperação de tempo,<br>reprodução inteligente, recuperação de canal |
| Armazenamento                   | Armazenamento<br>de registros    | discos local HD                                                                                                    |
| е васкир                        | Modo de backup                   | Backup de rede, USB HDD, USB record, SATA record                                                                                                    |
|                                 | Tipo de CMS                      | IE / Telefone móvel inteligente / CMS                                                                                                    |
|                                 | P2P                              | 1ch VGA, 1ch HDMI                                                                                                    |
| CMS                             | Função APP móvel                 | Vigilância de várias imagens, monitor de áudio, registro de telefone celular,<br>instantâneo, controle de inclinação, reprodução remota de registros,<br>armazenamento de lista de equipamentos        |
|                                 | Entrada de vídeo                 | 16 canais BNC                                                                                                    |
|                                 | Saida de video                   | 1ch VGA, 1ch HDMI                                                                                                    |
|                                 | Saida de LOOP                    | Não                                                                                                    |
|                                 | Entrada de audio                 | Não ( pode se estender para 1 canal                                                                                                    |
|                                 | Entrada de alarme                |                                                                                                    |
| Porta                           | Saída de alarme                  | Não                                                                                                    |
|                                 | Porta de rede Controle           | UTC coaxial                                                                                                    |
|                                 | de inclinação                    | Rede PTZ (modo IP)                                                                                                    |
|                                 | Porta USB                        | 2 Porta USB 2.0                                                                                                    |
|                                 | Porta HDD                        | 2 Porta SATA (Suporte máximo HDD de 6T)                                                                                                    |
|                                 | Porta Wi-Fi                      | WIFI (estender via USB)                                                                                                    |
|                                 | Consumo                          | 15W (disco rígido exclusivo)                                                                                                    |
|                                 | Alimentação                      | 12V/4A                                                                                                    |
| outros                          | Temperatura                      | -5℃ a 55℃                                                                                                    |
|                                 | Umidade de trabalho              | 10% a 90%                                                                                                    |
|                                 | Tamanho (W x H)                  | 239mm x 93mm                                                                                                    |

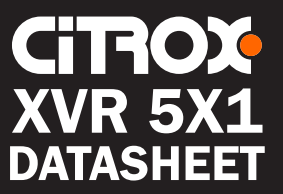

#### 4. Definição da interface:

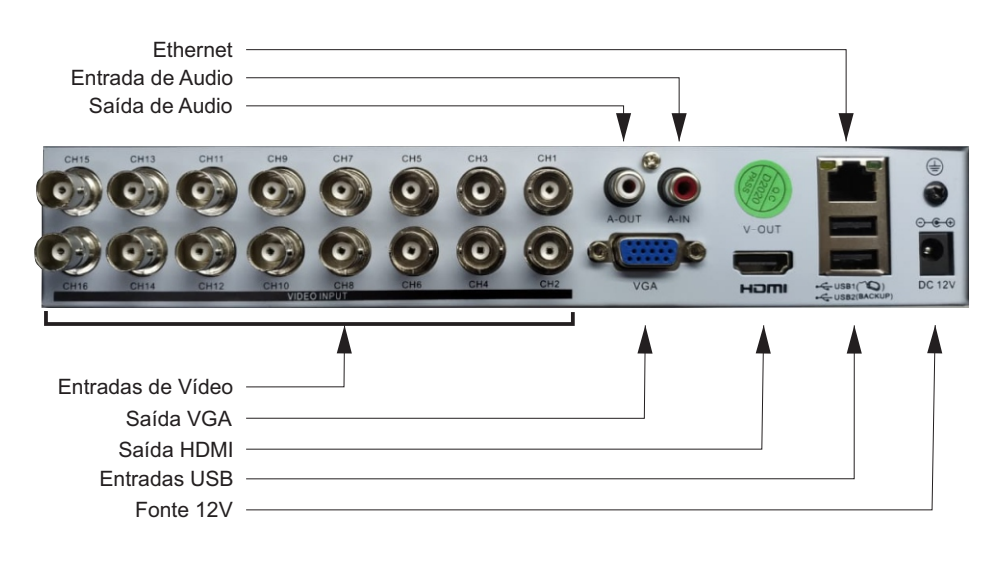

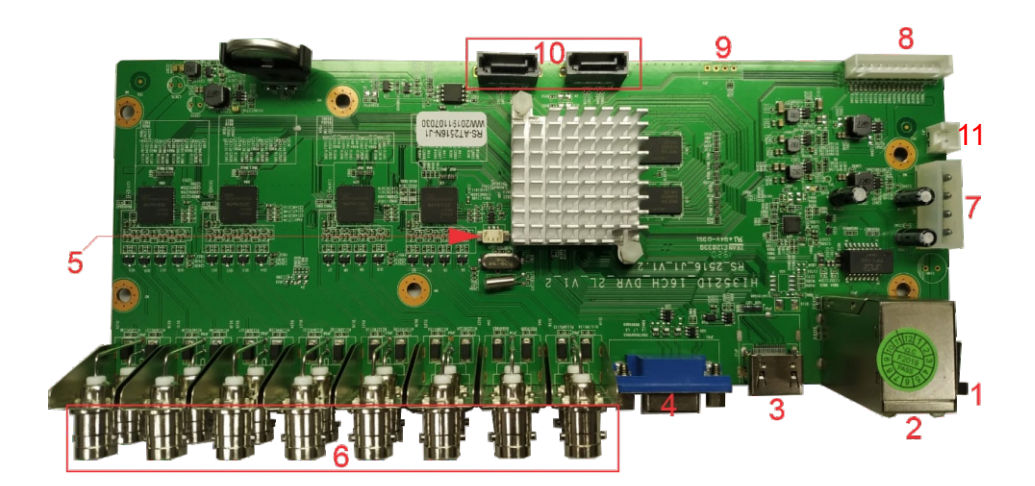

| 1  | DC 12V                     | 2  | RJ45/USB                                      | 3 | Saída HDMI   |
|----|----------------------------|----|-----------------------------------------------|---|--------------|
| 4  | Saida VGA                  | 5  | Áudio estendido (1: saída, 2 GND, 3: entrada) | 6 | Entrada BNC  |
| 7  | Porta de alimentação do HD | 8  | GPIO no painel frontal estendido              | 9 | Porta sérial |
| 10 | Porta SATA                 | 11 | Saída para Cooler 12V                         |   |              |

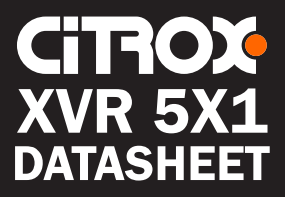

# MANUAL

#### 5. Ligando

Conecte a fonte, a luz-led indicadora da fonte acenderá e o equipamento acederam uma luz-led vermelho e, então, o DVR será iniciado logo após o autoteste.

Nota: Utilize a fonte de alimentação inclusa no equipamento. Em caso de equipamento com interruptor de energia, verifique se ele está fechado.

#### 5.1 Desligando

Há duas formas de desligar o DVR. Uma delas é o desligamento suave: Clique com o botão direito do cursor para abrir a barra de menu, depois clique no botão sinalizado com a seta vermelha na figura a seguir para desligar o equipamento; a outra forma é o desligamento de hardware, então, basta desconectar a fonte de alimentação do equipamento.

| CITIOX | Citrox                                                                                                    |  |
|--------|----------------------------------------------------------------------------------------------------|--|
| CITIOX | CH         FPS         Kb/s         CH         FPS         Kb/s           1         8         22         5         0         0           2         8         523         6         0         0           3         8         1312         7         0         0           4         0         0         8         0         0 |  |
|        |                                                                                                    |  |

Nota: Recuperação de informação após desligar. Se o desligamento acontecer de maneira imprópria quando estiver funcionando, após o reinício, a informação de antes de ser desligado, será salva e retornará ao status. Antes de trocar o HD, desligue o equipamento.

#### 6. Assistente de Configuração:

Ao iniciar o DVR pela primeira vez, o assistente de configuração aparecerá e o usuário poderá seguir as mensagens indicativas para configurar o equipamento.

|                        |   | 1-1-    | ,           | 5 14     |          |        | - | 11   |     |
|------------------------|---|---------|-------------|----------|----------|--------|---|------|-----|
|                        |   | Assiste | nte de Conf | iguração |          |        |   |      | _ / |
| Senha do Administrador |   |         |             |          |          |        |   |      |     |
| Mudar Senha            |   |         |             |          |          |        |   |      |     |
|                        |   |         |             |          |          |        |   |      | - 1 |
|                        |   |         |             |          |          |        | - |      | - [ |
|                        | - |         |             |          |          |        |   |      | -1  |
|                        | - |         |             |          |          |        |   |      | 11  |
|                        |   |         |             |          |          |        |   |      | 11  |
|                        |   |         |             |          |          |        |   |      |     |
|                        |   |         |             |          |          |        |   |      |     |
|                        |   |         |             |          |          |        |   |      |     |
|                        |   |         |             |          |          |        |   |      |     |
|                        |   |         |             |          |          |        |   |      |     |
|                        |   |         |             |          |          |        |   |      |     |
|                        |   |         |             |          |          |        |   |      |     |
|                        |   |         |             |          | Anterior | Próxim |   | Sair |     |

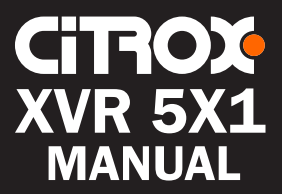

#### 7. Definição da Senha de Administrador

Após iniciar o equipamento, defina a senha antes da operação e configuração, e o sistema irá seguir os comandos correspondentes de acordo com a autorização de usuário. Haverá dois usuários padrão, um Administrador "Admin" e um Convidado "Guest". A senha de Administrador estará vazia/em branco.

Por segurança ao seu sistema, modifique sua senha após o primeiro acesso/login, e nos próximos acessos não aparecerá esta mensagem do sistema. Ao definir a senha, realize o acesso/login.

|                                                                               | Assistente de Configuração |
|-------------------------------------------------------------------------------|----------------------------|
| Senha do Administrador<br>Mudar Senha<br>Nova Senha<br>Confirmar a nova Senha |                            |
|                                                                               |                            |
|                                                                               |                            |
|                                                                               |                            |

Clique em "Next/Próximo" para acessar o serviço de nuvem P2P scaneando o seguinte QR Code.

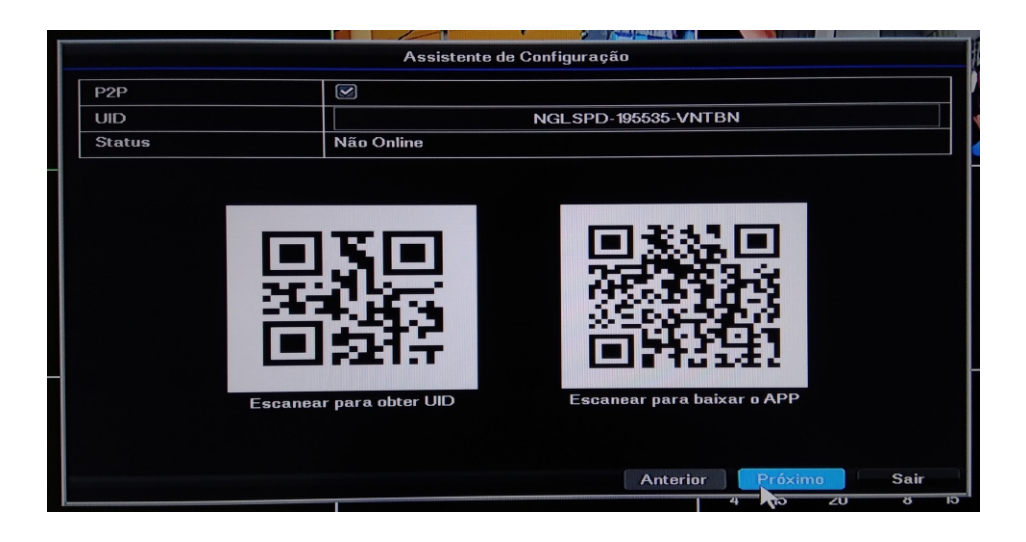

Android, IOS: Scaneie o QR Code para baixar o aplicativo. SN: Encontre a identificação do equipamento.

Em seguida, clique em "Next/Próximo" para acessar a tela de configuração de rede.

| [IP Address]  | Padrão 192.168.1.10  |
|---------------|----------------------|
| [Subnet Mask] | Padrão 255.255.255.0 |
| [Gateway]     | Padrão 192.168.1.1   |

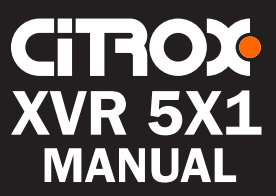

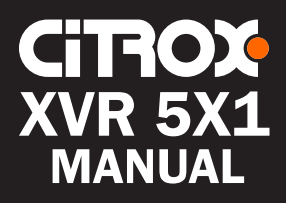

| Interface         |     | 10M/10 | IOM Auto   | -Ajuste |           |
|-------------------|-----|--------|------------|---------|-----------|
| Habilitar DHCP    |     |        |            |         | Atualizar |
| Endereço de IP    | 192 | 168    |            | 1       | 113       |
| Máscara de Sub-ri | 255 | 255    | •          | 255     | 0         |
| Gateway           | 192 | 168    |            | 1       | 254       |
| Endereço MAC      |     | 5a:    | 58:50:75:1 | 1:34    |           |
| DNS Primário      | 192 | 168    |            | 1       | 1         |
| DNS Secundário    | 1   | 0      | •          | 0       | 0         |
| Porta HTTP        |     |        | 80         |         |           |
|                   |     |        |            |         |           |

IP Address Subnet Mask Gateway

DHCP Habilitado IP autortigamente aRdrão 192.168.1.10 Adrão 255.255.255.0 adPão 192.168.1.1

Se quiser conectar o DVR à rede, defina o endereço IP no mesmo seguimento de rede com o roteador, que esteja em conformidade com as regras de IP do roteador. Atenção para que o endereço IP não conflite com outros IP's na mesma rede LAN. Ou, então, habilite o DHCP como "Enable" para obter um endereço IP automaticamente (o roteador deverá suportar serviço de DHCP). Clique em "Save" para salvar e finalizar todo o assistente de configuração.

#### 8. Modo de Canal

O modo de canal suportado pelo equipamento pode ser visualizado e configurado através do menu principal [Menu] > [sistema] > [modo de canais], haverá diversos modos: Local (AHD/TVI/CVI/CVBS), o número abaixo da resolução é o número de canais. É possível selecionar o número de canais de acordo com a sua necessidade. O lado direito é para o IP (por exemplo: 4+4= 4 canais analógicos [AHD/TVI/CVI/CVBS] + 4 canais IP).

| Sistem                                              | na - admin  |              |            |         |            |          |   |                   |   |
|-----------------------------------------------------|-------------|--------------|------------|---------|------------|----------|---|-------------------|---|
| Ö                                                   | Básico      | Modo de Cana | 1          |         |            |          |   |                   |   |
|                                                     | Exibicão    | Defina o ni  | úmero de c | anais   | analógicos |          |   |                   |   |
|                                                     |             | Canal an     | alógico (A | ) 4     |            | <b>→</b> | 4 | (D) Canal digital |   |
|                                                     | Usuário     |              |            |         |            |          |   |                   | 1 |
| 8                                                   | Rede        |              | A1         | A2      | A3         |          |   |                   |   |
|                                                     | SysAlarm    |              |            |         |            |          |   |                   |   |
|                                                     | Digital     |              | A4         | D1      | D2         |          |   |                   |   |
|                                                     |             |              | D3         | D4      |            |          |   |                   |   |
|                                                     |             |              | A: 5MP     | -N      | D: 1080P   |          |   |                   |   |
|                                                     |             |              | `          | /isuali | zar        |          |   |                   |   |
| Número máximo de canais suportados em Reprodução: 4 |             |              |            |         |            |          |   |                   |   |
| Sa                                                  | lvar e Sair |              |            |         |            |          |   |                   | 1 |
| a la                                                | 1.          |              |            | 1       | ALL .      |          |   | 20 2438 8         | G |

Nota: O modo de alta resolução pode ser compatível com câmeras de baixa resolução; o modo de baixa resolução não é compatível com câmeras de alta resolução. Por exemplo: O canal analógico 4\*1080P pode ser conectado com câmeras 1080P e, também, 720P.

[Time Section] A gravação iniciará apenas no período definido.[MENU] > [CÂMERA]>[COR]>[DEFINIÇÕES]

[Recording Type] Defina o tipo de gravação, há quatro modos: No recording (Sem Gravação) ●, Regular (Regular) Detection (Detecção) , arm (Alarme).

Regular: Na gravação Regular é definido a configuração do período. O tipo de arquivo de vídeo é

Detect: Acionado por Detecção de Movimento "Motion Detection", Máscara de Vídeo "Video Mask" ou Perda de Sinal de Vídeo "Video Loss Signal". Quando o alarme acima é definido como gravação aberta "opening recording", o status de gravação por detecção "detection recording" é ligado. O tipo de arquivo de vídeo é

Alarm: Acione o sinal de alarme externo na definição de período, e o alarme é definido como gravação em aberto. O tipo de arquivo de vídeo é.

11.3 Consulta de Gravação e Reprodução

Reproduza o vídeo gravado no HD. Clique com o botão direito para abrir reprodução, selecione D para reproduzir.

| Selecione a Opção de Busca        |        |
|-----------------------------------|--------|
| produção Rápic 5 Minuto(s) (1°99) |        |
| Procurar Play 2019 Ano 11 Mês     | 29 Dia |
| Reprodução por Tempo              |        |
| Reprodução por Evento             |        |
| Reprodução pela Barra de Tempo    |        |
| Face Playback                     |        |
| Reprodução Inteligente            |        |
| Al Playback                       |        |
|                                   | Saíd   |

Reprodução rápida: Reprodução rápida de gravação do período correspondente.

Procurar reprodução: selecione a gravação a ser reproduzida.

Reprodução por Tempo: Irá apresentar os horários mais cedo e mais tarde armazenados no disco. É possível reproduzir os vídeos.

Reprodução por evento: Seleção rápida para reprodução por alarme ou detecção de movimento.

Reprodução por barra de tempo : Selecione a data e verifique as gravações correspondentes no período.

Face Playback: Seleção rápida para reprodução por rosto capturado.

Reprodução inteligente: Selecione a data e passe os vídeos que não deseja seguir.

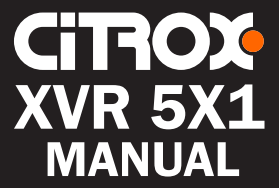

#### 9. Controle Coaxial

Função: Definir configuração de câmera AHD.

Selecione o canal com câmeras coaxiais e, então, clique com o botão direito no menu principal para selecionar o menu de controle coaxial.

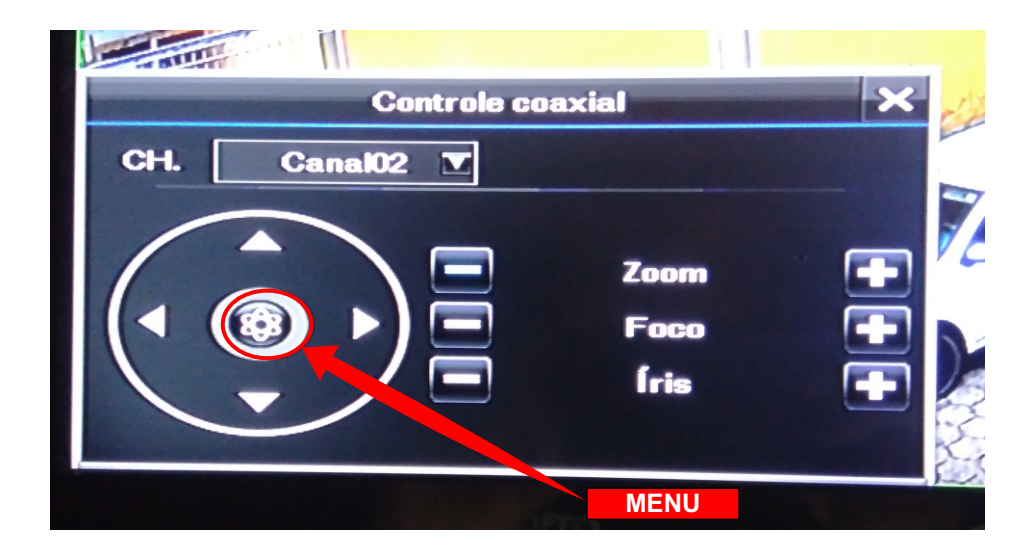

Clique em CH escolha o canal (Ex: canal02) para acessar a tela de configuração de câmera. Aperte o botão do menu antes de usar as teclas de navegação.

Utilize os botões ▲ ▼ para navegar pelo menu de câmeras. Utilize os botões

◄ ► para selecionar os parâmetros específicos, e ao mudar para "exit", clique em X para sair.

Menu de Controle Coaxial Inclui: Zoom AF + - ; Foco + - ; Íris + - ; controle UTC, etc.

#### 10. Codificação

Vá para [menu] > [Gravação] > [Setup], e depois para a tela de configuração de codificação.

| Gravação - admin |                 |              |         |             |         |
|------------------|-----------------|--------------|---------|-------------|---------|
|                  | ETUP            |              |         |             |         |
| Snanshot         | CH.             |              | A       | 1           |         |
| Cincipantic      |                 | Principal    |         | Secundár    | io      |
| Ç Cronograma     | Codec           | H265         |         | H265        |         |
|                  | Gravação        | Vídeo        | •       | Vídeo       |         |
| Avançado         | Resolução       | 1080N        |         | CIF         |         |
|                  | Taxa de quadros | 15fps        |         | 6fps        |         |
|                  | Taxa de bits    | Bits Variáve | I 🔽     | Bits Variáv | vel 💌   |
|                  | Qualidade       | Normal       |         | Baixo       |         |
|                  | Taxa de bits    |              |         |             |         |
|                  |                 |              | Entrada |             | Entrada |
|                  |                 |              |         |             |         |
|                  |                 |              |         |             |         |
|                  |                 |              |         |             |         |
|                  |                 |              |         |             |         |
| 🗧 Salvar e Sair  |                 |              |         |             | Copiar  |

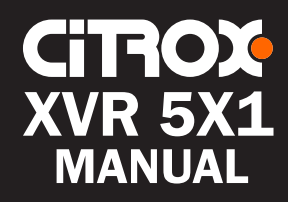

O fluxo principal é utilizado para gravações locais, reprodução. O sub fluxo é utilizado para vigilância remota, tal como: vigilância móvel. A tecnologia de fluxo duplo, permite realizar reprodução e vigilância remotas mais suaves e limpas. Nota: Produtos diferentes têm opções de resolução de codificação diferentes. Ambos os ícones de vídeo e áudio apresentados significam arquivos de gravação incluindo vídeo e áudio.

#### 11. Gravação

11. 1 Configuração de Disco Rígico HD

Realize a formatação ao realizar o primeiro acesso/login. [Menu] > [HD] > [Setup]. Após formatar, defina o HD como leitura e gravação "read-write" através de [configuração de leitura e gravação no disco rígido] Tenha pelo menos um HD de leitura e gravação.

#### 11.2 Configuração de Gravação

Clique em [Menu] > [Gravação] > [Cronograma] para configurar as gravações.

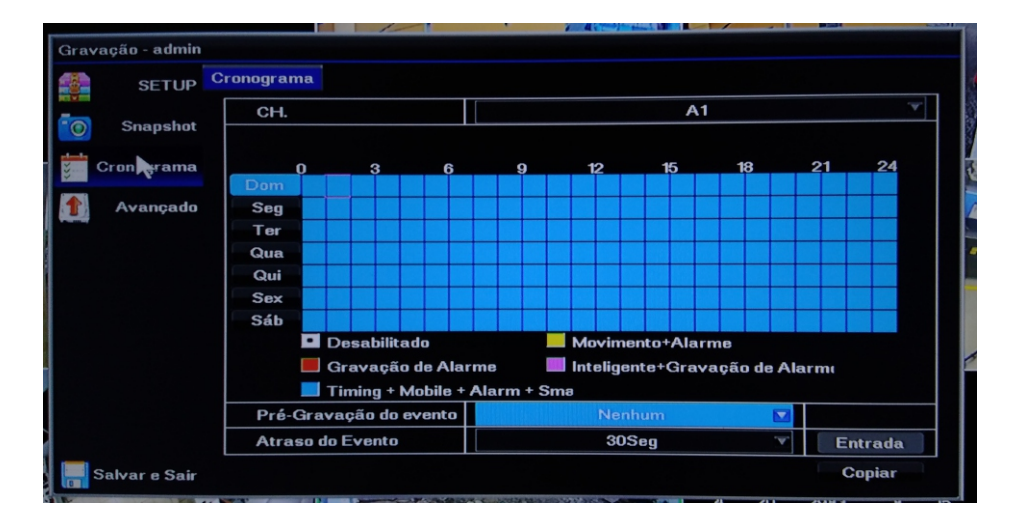

[Canal] Selecione o número do canal correspondente para realizar a configuração. Selecione todas as opções para configurar todos os canais.

| ant | SancibilidadoDatagaão m       | Alta                |
|-----|-------------------------------|---------------------|
|     | CâmeraCopiar -                | Detec.Movimento nto |
| en  |                               | D                   |
|     | Canal odo A1 A2 A3 D1 D2 D3 D | 04 D5               |
| u   | Status 🔲 🔲 🔲 💭 💭 💭            |                     |
| a   |                               | D                   |
|     |                               |                     |
|     |                               | OK Caiselar         |
| L.  | Impulso móvel                 |                     |

[Modo de gravação] Clique na prévia de vídeo para configurar os status de vídeos, há 3 status: "Cronograma", "manual" ou "stop" (Agendamento, manual ou parada).

Cronograma: Gravação de acordo com o tipo de vídeo ou período. Manual: Ao mudar para o modo manual, o canal correspondente será gravado o dia todo 24 horas.

Stop: O canal correspondente irá parar de gravar.

Após selecionar o modo de configuração, é possível definir o tipo de gravação e o período.

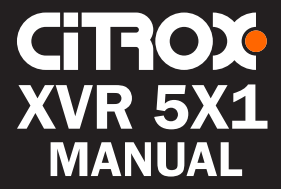

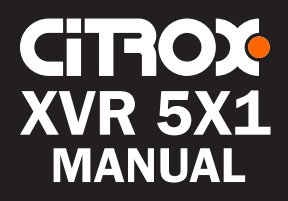

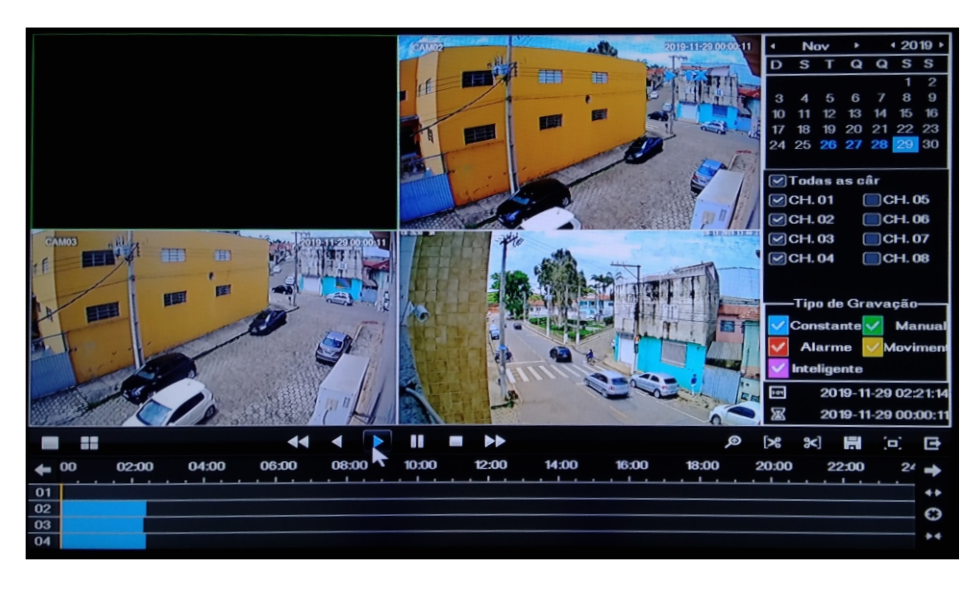

Backup de gravações: Selecione o local de armazenamento. Clique en era para recortar e para finalizar o recorte. Clique en para realizar o backup. Clique em detecção para (leitura-gravação ou dispositivo de copia de segurança) para selecionar período e canal de gravação. Embaixo do canal, o tamanho do recorte do arquivo de vídeo. Clique em iniciar "start" para visualizar a barra de progresso. Haverá um "tick" ao finalizar o backup.

Reprodução de gravação: Dê um clique duplo na lista para reproduzir, ou para reprodução por período na coluna de progresso.

Reproduzir todos os canais: Antes de reproduzir, selecione os canais e clique para a reprodução.

Zoom: Clique para iniciar a reprodução do vídeo, arraste o mouse para a esquerda e selecione a área, depois leve o mouse para a área de zoom +/-. Use o botão direito para clicar e sair.

#### 12. Alarme

Usaremos a detecção de movimento como exemplo:

12.1 Configurações de Alarme ([menu]>[camera]>[movimento]> [habilitar detecção de movimento])

As funções incluem: abrir/fechar (open/close), sensibilidade (sensitivity), área de detecção (detection area), período de proteção (defense time), modo de acionamento (trigger mode).

12. 2 Configuração de Ligação de Detecção por Movimento Inclui:

(tela de prompt, sirene, acionamento de canal de gravação [necessário configuração], foto instantânea, saída de alarme, acionamento de PTZ. Algumas configurações de Ligação de Detecção de Movimento precisam ser definidas em combinação com outras funções (tais como ligação de gravação de vídeos, envio de e-mails), que são as formas de reação quando um alarme é gerado. É possível copiar a configuração de todos os canais selecionando copiar (Copy) ao clicar com o botão direito, e depois salvar e sair (save & exit), e confirmar com Ok.

#### 13. Acesso LAN

Após conectar-se à rede, é possível acessar/logar através de um navegador para monitoramento remoto.

13.1 Abra o navegador, dentre com o endereço de IP do dispositivo na barra de endereços. Exemplo: Endereço padrão 192.168.1.10, utilize <u>http://192.168.1.10</u> na barra de endereços para se conectar.

13.2 Entre com o nome e senha de usuário. Padrão: Usuário admin e senha - VAZIA-. Por questões de segurança, é recomendável alterar a senha. Ao realizar o acesso/login, a tela de monitoramento irá aparecer, conforme imagem abaixo.

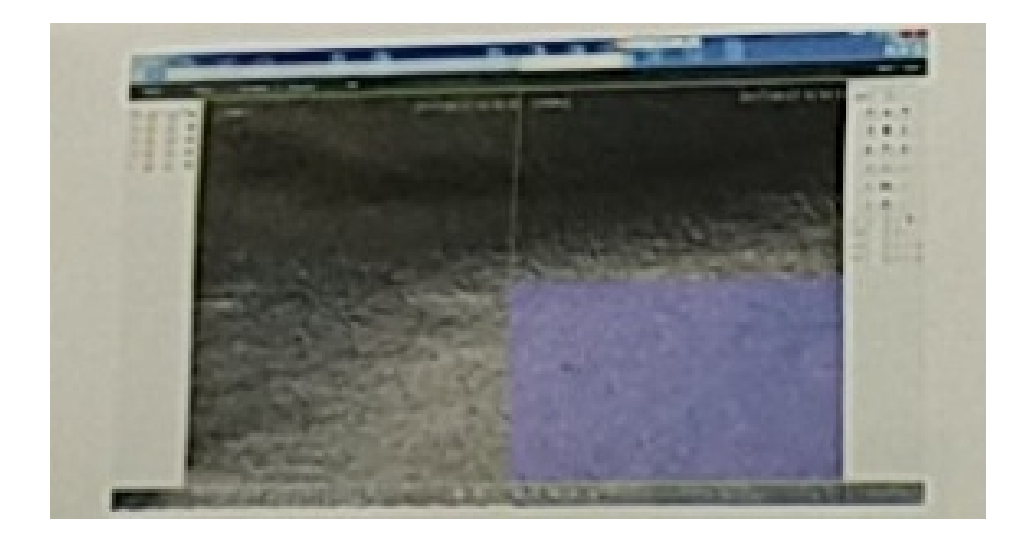

Nota: Ao realizar o primeiro acesso, possivelmente será necessário instalar o ActiveX no navegador. Acesse: <opções de internet> <customização de nível> <ActiveX>, e habilite todas opções em ActiveX.

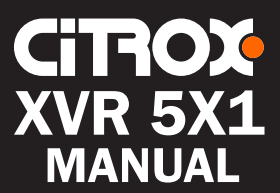

#### 14. Detecção De Faces

 Menu Principal > Configuração de Canal > Inteligente > Rosto Marque "Ativar" para ativar a detecção de rosto.

| Tosti 🗨 🕅 | CITIOX                                                                                                    | CITROX                                                    | CITIOX |
|-----------|----------------------------------------------------------------------------------------------------|-----------------------------------------------------------|--------|
| Citrox    | Calleda a dation Control Control Contr | Region Exiting A1 Settings Detect active all day VitAviru | Citrox |
| Citrox    | Maaking<br>PIZ Move<br>PIZ Move<br>Bend med<br>Bave & Cut                                                                                                    | Settings                                                  | Citrox |
| CiTIOX    | CiTIOX                                                                                                    | Citrox                                                    |        |

Clique em "configurações" para definir a região do rosto

| Testi 💽 💽 |                                                                                                    |                                                                                                    |        |
|-----------|----------------------------------------------------------------------------------------------------|----------------------------------------------------------------------------------------------------|--------|
|           | CiTiox                                                                                                    | CITIOX                                                                                                    | CITIOX |
| CITIOX    | Canorga - admin<br>Canorga - admin<br>Conor<br>Conor<br>Con | Line Crossing Indrussion Region Entrance Region Exiting L Al able Detect schedule Detect schedule Detect sched |        |
| CITIOX    | CTT Hacking                                                                                                    | lake snightof Se<br>Alarmout<br>PIZ Move Se<br>Gend amail                                                                                                    |        |
| CITROX    | CITROX                                                                                                    | CITIOX                                                                                                    |        |

 Moldura azul para definir a região de detecção mínima; moldura verde para a região de detecção máxima.

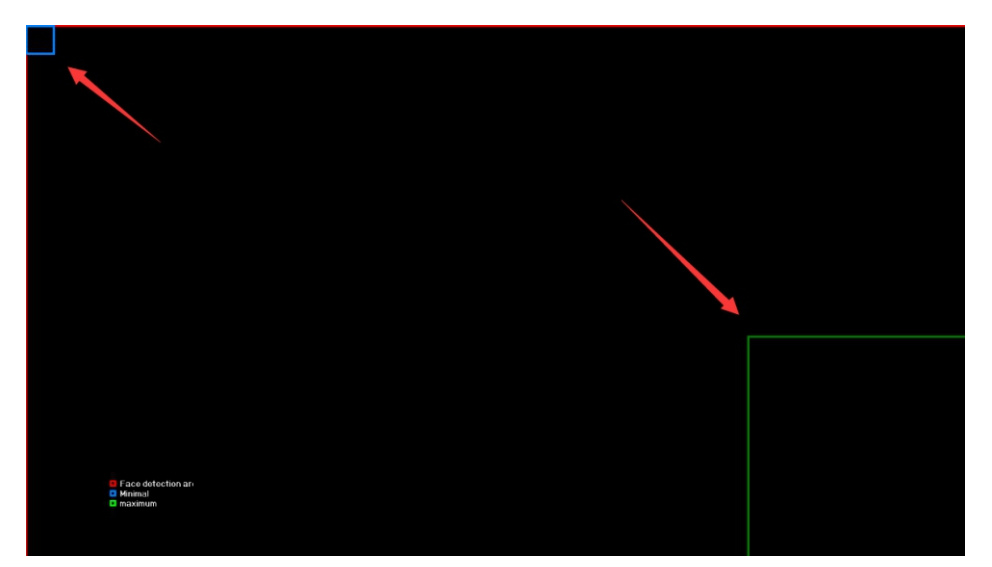

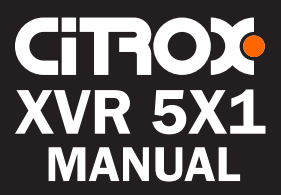

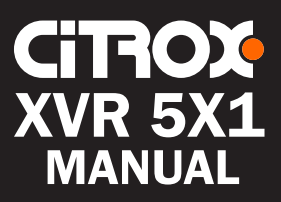

Defina "detectar ativo o dia todo»

| Tett K | Citrox                                                                                                    | CITIOX                                                                                   | CITIOX |
|--------|----------------------------------------------------------------------------------------------------|------------------------------------------------------------------------------------------|--------|
| CITIOX | Camera - adrem Camera - adrem Concept Face Line Crossing Infrusion R COLOR ColoR ColoR Col                                                                                                    | Al V<br>Al V<br>Setting<br>Detective all day V<br>Clackwait day<br>onnue defect Voteduar | CITIOX |
| CITIOX | Veleo Loss<br>Taté anapohot<br>Nasking<br>Alarn adu<br>PTZ Varia<br>Send ensure<br>United States<br>Send ensure<br>Send ensure<br>Send ensur | Settings                                                                                 | CITIOX |
| CITIOX |                                                                                                    | CITROX                                                                                   |        |

• Selecione "agendamento de detecção personalizado"

| Testi 👿 🕱 👿 | CiTROX                                                                                                    | CiTIOX      | CiTIOX |
|-------------|----------------------------------------------------------------------------------------------------|-------------|--------|
| CITIOX      | Camera - admin<br>Camera - admin<br>Camera - admin<br>Camera - admin<br>Construction<br>Construction<br>Construc | At VIANTION | CiTROX |
| CITROX      | Macking     Piz     Save 8. Cat                                                                                                    | Settog:     | CiTIOX |
| CITROX      | CITROX                                                                                                    | CITIOX      |        |

• clique em "configurações" e abra uma janela para definir a programação

| Text1 👿 🕱 👿 | CiTIOX         | CiTIOX                                                                                                    | CiTIOX |
|-------------|----------------|----------------------------------------------------------------------------------------------------|--------|
| CITROX      | Camera - admin | usion Region Entrance Region Entrance<br>11-Face - Schedule 19:00:20:00 Set more<br>19:00:20:00 Set more<br>10:00:20:00 Set more<br>10:00:20:00 Set more<br>10:00:20:00:20:00:20:00:20:00:20:00:20:00:20:00:20:00:20:00:20:00:20:00:20:00:20:00:20:00:20:00:20:00:20:00:20:00:20:00:20:00:20:00:20:00:20:00:20:00:20:00:20:00: | CiTIOX |
| CITROX      | Aum of Cancel  |                                                                                                    | Citrox |
| Citrox      | CiTROX         | Citrox                                                                                                    |        |

• Configurações de notificação de detecção de rosto como abaixo:

| Testi 🤮 🕱 ছ |                                                                                                    |                                       | CITIOX |
|-------------|----------------------------------------------------------------------------------------------------|---------------------------------------|--------|
| CITROX      | OSD Face Une Crossing is     OSD Face Une Crossing is     COLOR     CH     Enable     Detect schedule     Molium     Video Loss     Buzzer     Take snaphot     Alarm out     O PTZ     PTZ     PTZ kerve | Anuslas Regio Estrance Region Estrang |        |
| Citrox      | Sind mail                                                                                                    |                                       | CITROX |
| Citrox      | CiTROX                                                                                                    | G<br>CiTROX                           |        |

1 - Tela cheia de detecção de rosto

2.- Campainha de detecção de rosto

3.- Instantâneo de detecção de rosto

4 - Detecção de alarme fora de rosto

5 - PTZ de detecção de rosto 6 - Notificação por e-mail de detecção de rosto

#### Obs:

Antes de definir a notificação por email, o endereço de email do remetente e os parâmetros relacionados do servidor de caixa de correio devem ser configurados na configuração de rede. A conexão com a Internet deve funcionar.

#### 15. Lista de faces

15.1-Entre na interface de visualização, clique com o botão direito do mouse no menu de atalho como abaixo:

| Toott 👿 🕱 | CITROX | CITIOX                                                                                                    | CiTROX |
|-----------|--------|----------------------------------------------------------------------------------------------------|--------|
| CITROX    | CITROX | By Main menu           Couxial central           Couxial central           Q'umm           1 PTE central           Couxial central           Couxial central           Couxial central           Couxial central                                                                                                    | Citrox |
| CiTROX    | CITROX | Orland bar     Orland bar     O | Citrox |
| Citrox    | Citrox | Citrox                                                                                                    |        |

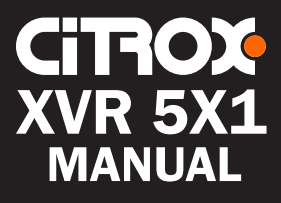

• 2 - Clique na opção "Lista de faces" na lista de atalhos, como abaixo:

| Tosti 💽 🕱 | CITROX | CITIOX                                                                                                    | Citiox                                                                   |
|-----------|--------|----------------------------------------------------------------------------------------------------|--------------------------------------------------------------------------|
| CITROX    | CITROX |                                                                                                    |                                                                          |
| CiTIOX    | CiTROX | © Joon<br>1 PTCC<br>1 PTCC<br>1 | vetrol<br>d control<br>et<br>d<br>standard<br>tsangehot<br>p<br>nordanne |
| CITROX    | CITROX |                                                                                                    | 2016-02-2111-02-02-02-02-02-02-02-02-02-02-02-02-02-                     |

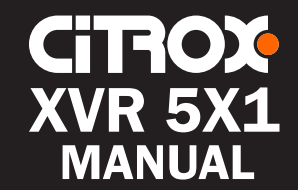

• Ou clique diretamente no botão "lista de faces" na barra de ferramentas, como abaixo:

| Testi 🗮 🕱 👿                 | CiTIOX | CiTIOX | CITROX                 |
|-----------------------------|--------|--------|------------------------|
| iii q ▶ ହ ତ û ø ⊷x<br>Cirox | CITIOX | CITIOX | CITROX                 |
| CITIOX                      | CiTIOX | CITIOX | CITROX                 |
| CITROX                      | CiTIOX | CiTIOX | CITROX                 |
|                             |        | P 🔮 😳  | ∎ <b>A © ▶ 1 ∞ 4</b> 🖾 |

3 - A lista de faces é exibida. A lista de rostos mostra todos os detalhes de alarme da detecção de rostos de qualquer canal, incluindo tipo de alarme, número do canal, tempo de disparo e assim por diante. Clique duas vezes em qualquer clipe para reproduzir o evento de alarme.

| Testi 🖬 🖬 💽 |        |        |        | 2010 02 21 Thu 10.00.05                                                                                                    |
|-------------|--------|--------|--------|----------------------------------------------------------------------------------------------------|
|             | Citrox | CITIOX | Citrox | Snap         Atom information           Foce         Commer to 11<br>2016-02-97110-24-43           Foce         Commer to 11<br>2016-02-97110-24-43                                                                                                    |
| CITIOX      | CITIOX | CITIOX | CITROX | Face<br>Contera 01<br>2019 02 21 10 24 39<br>Face<br>Contera 01<br>2019 02 21 10 24 39<br>Face<br>Face<br>Contera 01<br>Contera 01<br>Contera 01<br>Contera 01<br>Contera 01<br>Contera 01<br>2019 02 21 10 24 39<br>Face<br>Contera 01<br>Contera 01<br>Contera 0                                                                                                    |
| CITIOX      | Citrox | CITIOX | CITROX | 2018 42-211 22 435<br>Face<br>Commer of 1<br>2016-02-211 02 435<br>Face<br>Commer of 0<br>2016-02-211 02 435<br>Face<br>Face |
| CITIOX      | CITIOX | CITROX |        | Camera 01<br>Pace<br>Face<br>Camera 01<br>Camera 01                                                                                                    |

## Suporte Técnico

Para maiores informações: Site: www.citrox.com.br Tel.: (35) 3471-9820 Horário de Atendimento: Segunda à Sexta-Feira: das 8 às 18h | Sabado: 8 às 14h

f citroxCFTV

🖸 @instacitrox 🗗 canalcitrox

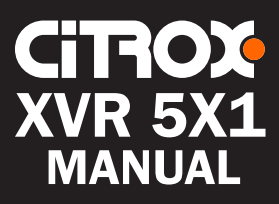